# **Request Permissions for an Existing NOI User Guide**

- 1. Go to https://cdx.epa.gov/
- 2. Enter log in information and click Log In

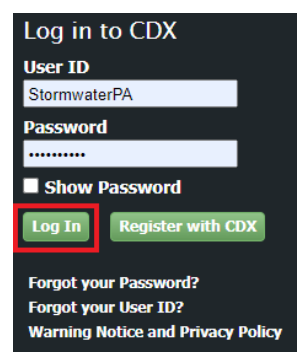

3. Click on the Role associated with your account.

\*This will be Preparer or Signatory depending on your level of access in CDX.

\*Make sure the role selected is for the Program Service NETCGP: NeT – NPDES Stormwater

Construction General Permit.

|               | Services                                                      | ¢\$ Mana      | age |
|---------------|---------------------------------------------------------------|---------------|-----|
| <u>Status</u> | Program Service Name                                          | ♣ <u>Role</u> | ¢   |
| 8             | NETCGP: NeT - NPDES Stormwater<br>Construction General Permit | Signatory     |     |

### 4. Click Request Permissions for an existing NOI or LEW

| Create New/Request Permissions |                                                |                         |
|--------------------------------|------------------------------------------------|-------------------------|
| Create new NOI or LEW          | Request Permissions for an existing NOI or LEW | Do I qualify for a LEW? |

### 5. The following screen will appear.

### NeT CGP Project/Site Search

| Q    | Enter a minimun | n of three characters for a text se | arch X           | State<br>Select State | •                | Select Issuer | • | Coverage Type Select Coverage Type | •   |
|------|-----------------|-------------------------------------|------------------|-----------------------|------------------|---------------|---|------------------------------------|-----|
| Show | 10 v entries    |                                     |                  |                       |                  |               |   |                                    |     |
|      | NPDES ID        | 1 Project/Site Name                 | 17 Operator Name | ↓↑ City               | <b>↓</b> ↑ State | .↓† Issuer    |   | ge Status                          | .↓î |
|      |                 |                                     |                  |                       |                  |               |   |                                    |     |

In the text search box above enter your NPDES ID, Project/Site, or Operation Name. You must enter a minimum of three characters and results will appear in the table as you type.

**6**. Use the search box to find the project you need. Please be aware of the following while searching for project coverages:

\*NPDES ID is the SD construction permit number.

\*The SD NPDES IDs start with "SDR10", and the last 4 digits are project specific. This number is the best way to search for your projects to ensure you add the correct project to your account. \*The NPDES ID can be found on approval letters for projects or can be obtained by emailing <u>stormwater@state.sd.us</u> with project details such as the project name and owner name. \*Most efficient way to search using the NPDES ID is to enter the entire number (**SDR10K604**) or enter the last 4 digits (**K604**).

NeT CGP Project/Site Search

|      |              |                              |                                     | State        |          | Issuer        | c          | overage Type         |     |
|------|--------------|------------------------------|-------------------------------------|--------------|----------|---------------|------------|----------------------|-----|
| ų    | sdr10k604    |                              | *                                   | Select State | Ψ        | Select Issuer | •          | Select Coverage Type | Ψ   |
| Show | 10 v entries |                              |                                     |              |          |               |            |                      |     |
|      | NPDES ID     | 1 Project/Site Name          | JF Operator Name                    |              | 11 State | 1 Issuer      | 1 Coverage | Status               | .↓↑ |
|      | SDR10K604    | Dakota Events CompleX Livest | ock Complex South Dakota State Fair | Huron        | SD       | SD            | AdminCon   | tinued               |     |

7. Verify the information is correct and then click the **checkmark box** to the left of the NPDES ID.

## NeT CGP Project/Site Search

| Q    | sdr10k604    |     |                                         |      |
|------|--------------|-----|-----------------------------------------|------|
| Show | 10 v entries |     |                                         |      |
|      | NPDES ID     | .↓↑ | Project/Site Name                       | 1111 |
| D    | SDR10K604    |     | Dakota Events CompleX Livestock Complex |      |

#### 8. Click Request Permissions

| Nel     | CGP Proje           | ect/Site Search                         |
|---------|---------------------|-----------------------------------------|
| Q       | sdr10k604           |                                         |
| Show    | 10 v entries        |                                         |
|         | NPDES ID            | IT Project/Site Name                    |
|         | SDR10K604           | Dakota Events CompleX Livestock Complex |
|         |                     |                                         |
| Showing | 1 to 1 of 1 entries |                                         |

9. Click the checkboxes based on what is allowed for your role and what you need to be able to do.

Descriptions of each option are as follows:

**View** – This allows you to view all permitting information, but not make changes (Preparer & Signatory Role)

Edit – View plus request changes, but not do final approval of changes. (Preparer & Signatory Role)

**Sign** – All the above plus sign off on all change requests. (Signatory Role)

Manage – All the above plus approve permission requests. (Signatory Role)